## フリー乗車券(コミュニティバス)の新規購入方法

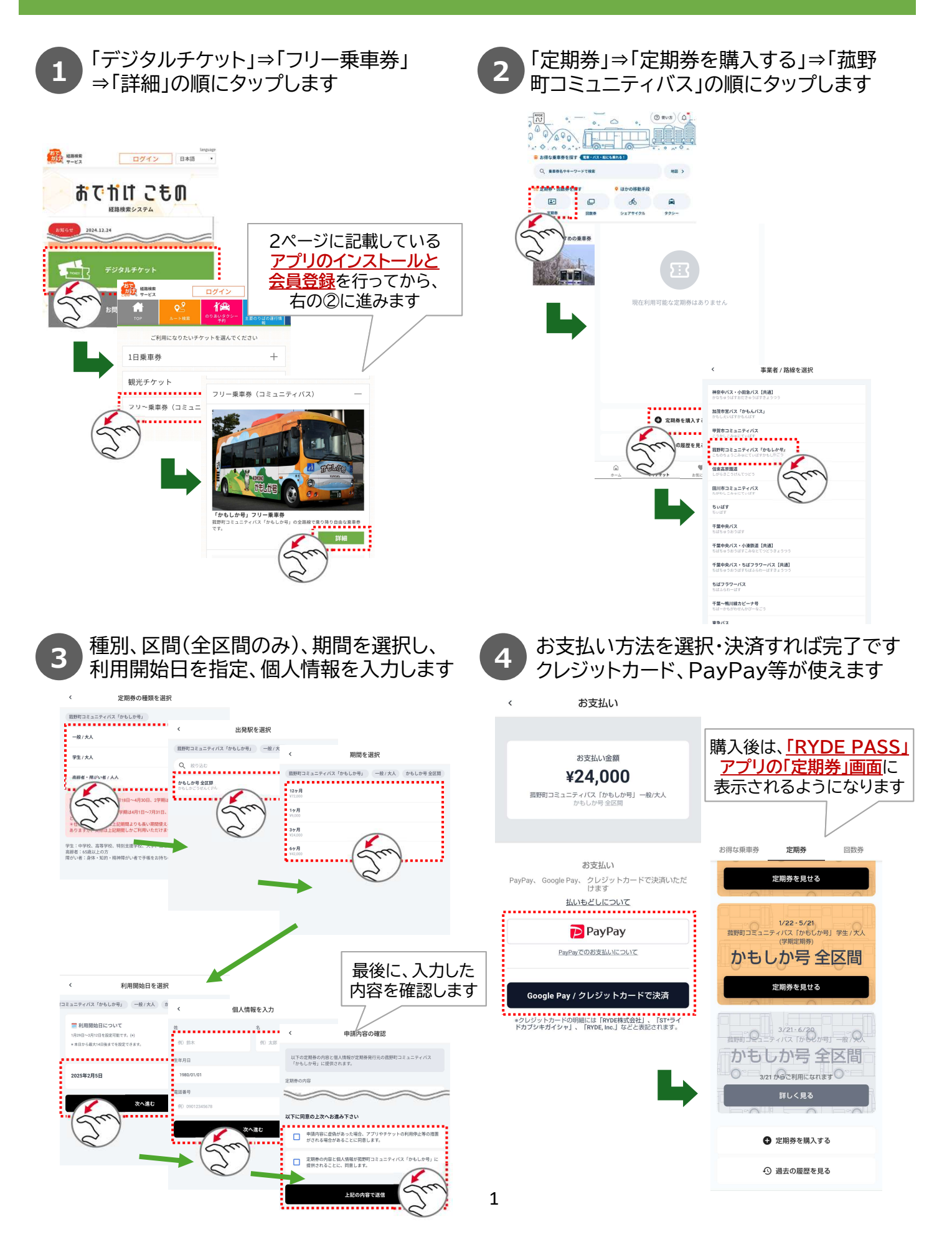

## 「RYDE PASS」のインストールと会員登録方法

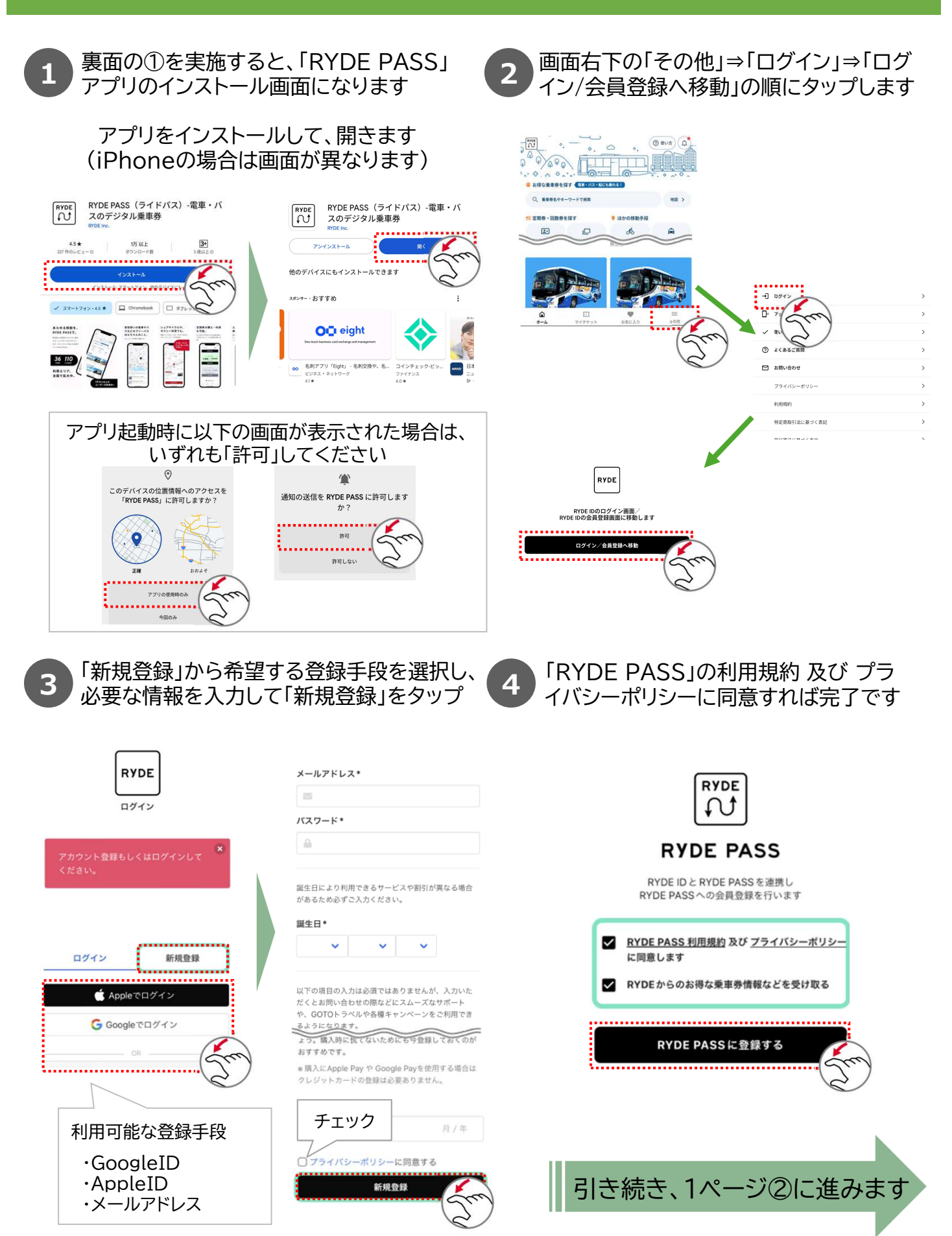